October 21, 2016 CODE BLUE 2016

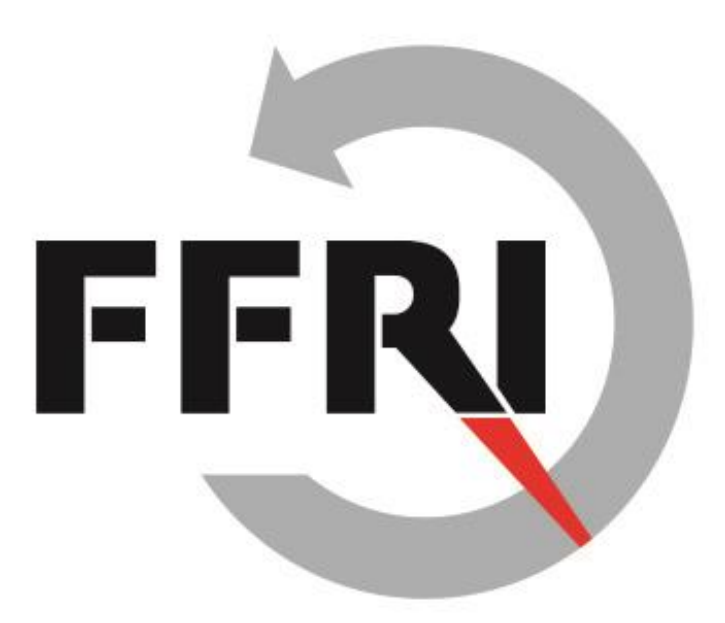

## Security in the IoT World: Analyzing the Security of Mobile Apps for Automobiles \*\* Supplement \*\*

Naohide Waguri FFRI, Inc.

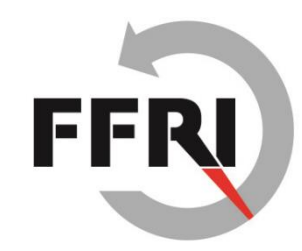

# Evaluating and Scoring the Risk of Vulnerabilities

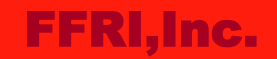

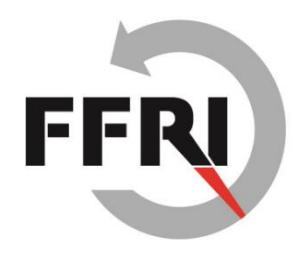

## CVSS c3 base score of the found vulnerabilities

- What is CVSS?
  - CVSS is the abbreviation for the "Common Vulnerability Scoring System".
  - It is one of the methods that is a generic and open to evaluating a risk of vulnerability.
  - v3 is focused on characteristics of vulnerable component compared to V2 for considering a scope of influence by the vulnerability.
  - To know details of CVSS, see also references page.

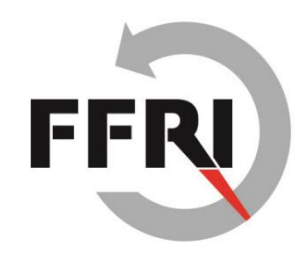

#### Vulnerability #1: HTTP communication that contains user information

#### Base Score 7.3 (High)

Note:

- An attacker is possible to obtain some user information and modify the communication data, but they would not be a serious impact to the component directly.

| Metrics                  | Assigned  |
|--------------------------|-----------|
| Attack Vector (AV)       | Network   |
| Attack Complexity (AC)   | Low       |
| Privileges Required (PR) | None      |
| User Interaction (UI)    | None      |
| Scope (S)                | Unchanged |
| Confidentiality (C)      | Low       |
| Integrity (I)            | Low       |
| Availability (A)         | Low       |

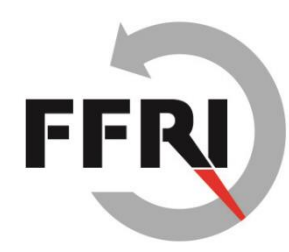

#### Vulnerability #2: Server certificate validation flaw

#### Base Score 6.4 (Medium)

Note:

- The app has a potential to be MITM attacked because it does not validate an SSL server certificate.
- There is a potential that an attacker intercepts a communication data that should be protected (e.g., authenticates credential).

| Metrics                  | Assigned  |                                                                                                    |
|--------------------------|-----------|----------------------------------------------------------------------------------------------------|
| Attack Vector (AV)       | Adjacent  |                                                                                                    |
| Attack Complexity (AC)   | High      | Why did we assign "Required" to User<br>Interaction?<br>- The app does not communicate to a<br>server on HTTPS until a user taps the |
| Privileges Required (PR) | None      |                                                                                                    |
| User Interaction (UI)    | Required  |                                                                                                    |
| Scope (S)                | Unchanged | - Auto login will be performed if a user<br>configures own                                                                           |
| Confidentiality (C)      | High      |                                                                                                    |
| Integrity (I)            | High      |                                                                                                    |
| Availability (A)         | Low       |                                                                                                    |

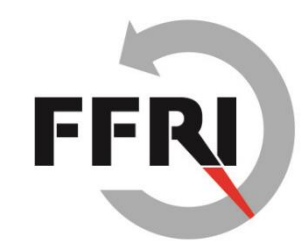

# The First Step for Reverse Engineering an Android App

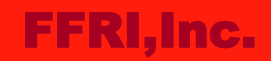

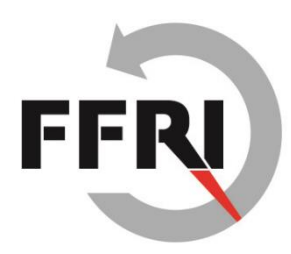

#### How to reverse engineering an Android app

- At the CODE BLUE 2016, I did not talk detail about how to reverse engineering the apps that were detected critical vulnerabilities by AndroBugs.
- In this paper, I introduce some tools used for reverse engineering an Android app.

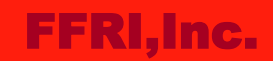

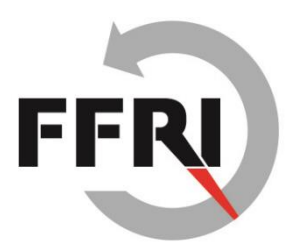

#### A Flow of reverse engineering an Android app

• There are 3 steps to reverse engineering an Android app.

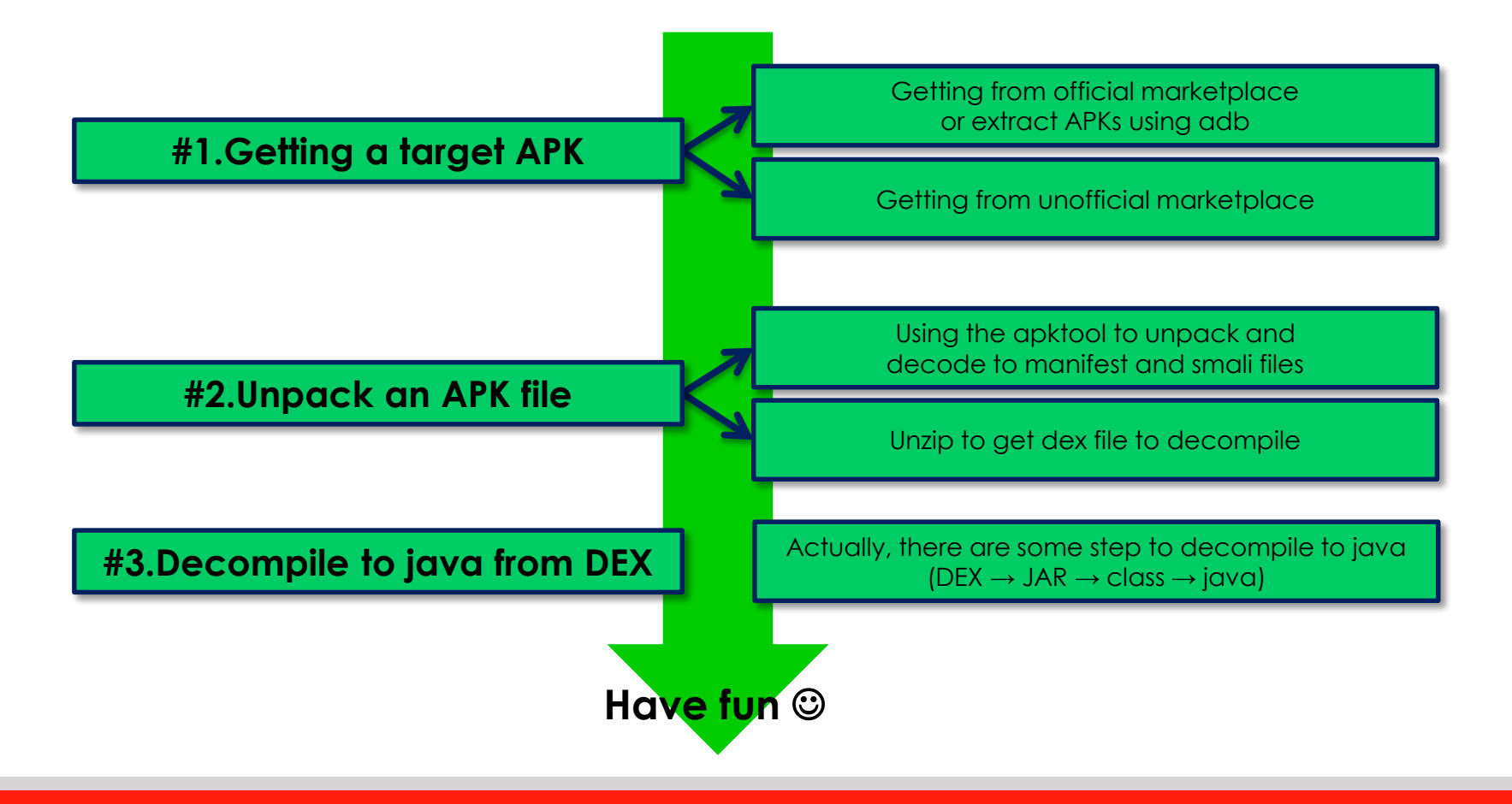

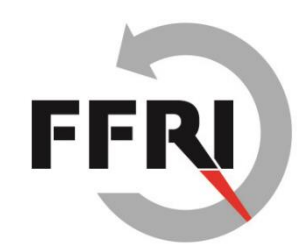

# #1. Getting a target APK file

- There are 2 ways to get an APK file.
  - Extract from a device using adb (Android Debug Bridge).
  - Download from an unofficial marketplace and so on.
- To use adb, you need to install Android SDK in advance.
- If you use adb in Windows OS, I recommend to install a greplike command because it helps to search a target APK using adb.

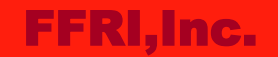

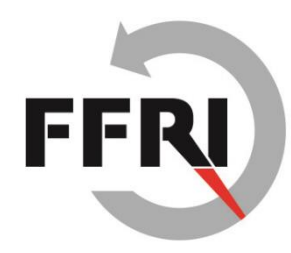

# #1. Getting a target APK file (cont.)

- Step1. Check the installed packages in a device.
  - "pm list packages" is able to enumerate packages that are in a target device.
  - "-f" option is output packages associated file.

jcnuts@jcnuts:~\$ adb shell pm list packages -f | grep google
package:/data/app/com.google.android.apps.books-1.apk=com.google.android.apps.books
package:/data/app/com.google.android.apps.docs-1.apk=com.google.android.apps.docs

#### • Step2. Download a target package (APK) from a device.

- "pull" command is able to download (pull) a package to your PC.

jcnuts@jcnuts:~/re\_apks\$ adb pull /data/app/com.google.android.apps.maps-2.apk
953 KB/s (28180726 bytes in 28.863s)
jcnuts@jcnuts:~/re\_apks\$ ls
com.google.android.apps.maps-2.apk
jcnuts@jcnuts:~/re\_apks\$

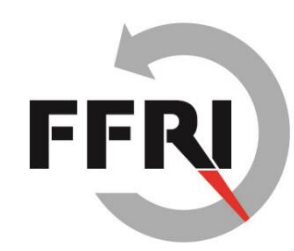

## **#2. Unpack an APK file**

- APK can unzip the same as ZIP.
  - However, most of the files that you are obtained by unzipping are a binary format that is hard to analyze<sup>®</sup>
- The apktool provide some features you to analyze more easily.
  - Decoding a resources and manifest file.
  - Baksmaling a dex file.

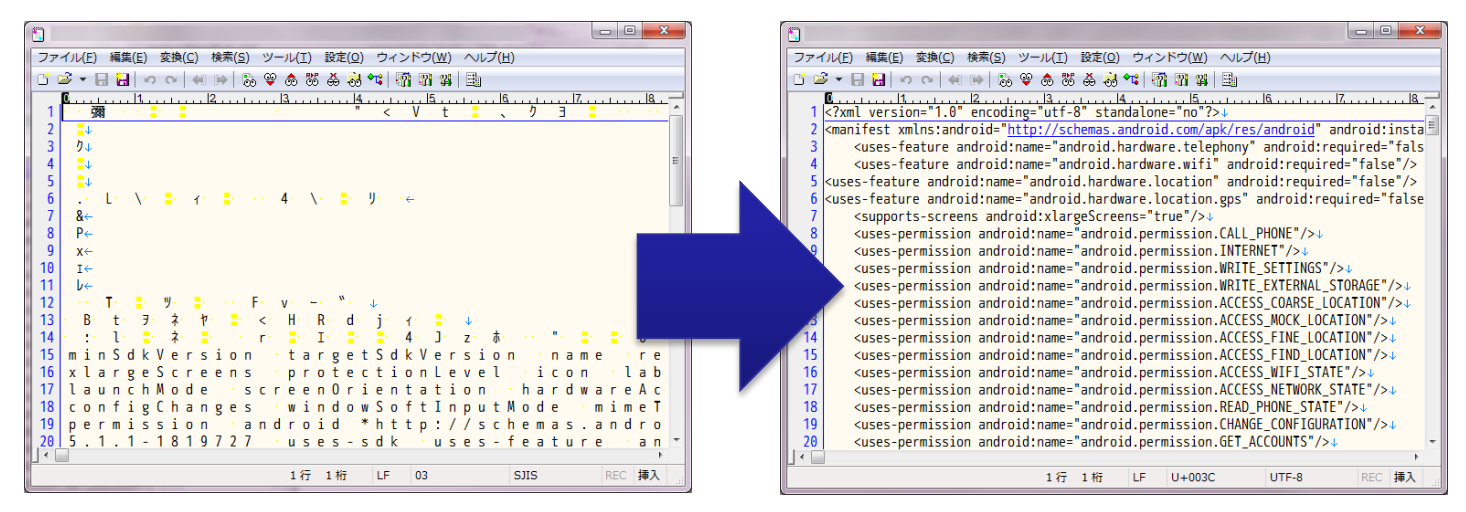

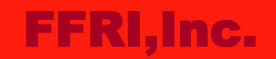

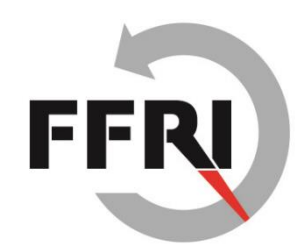

# #2. Unpack an APK file (cont.)

 apktool is available to download from the following link: <u>https://ibotpeaches.github.io/Apktool/</u>

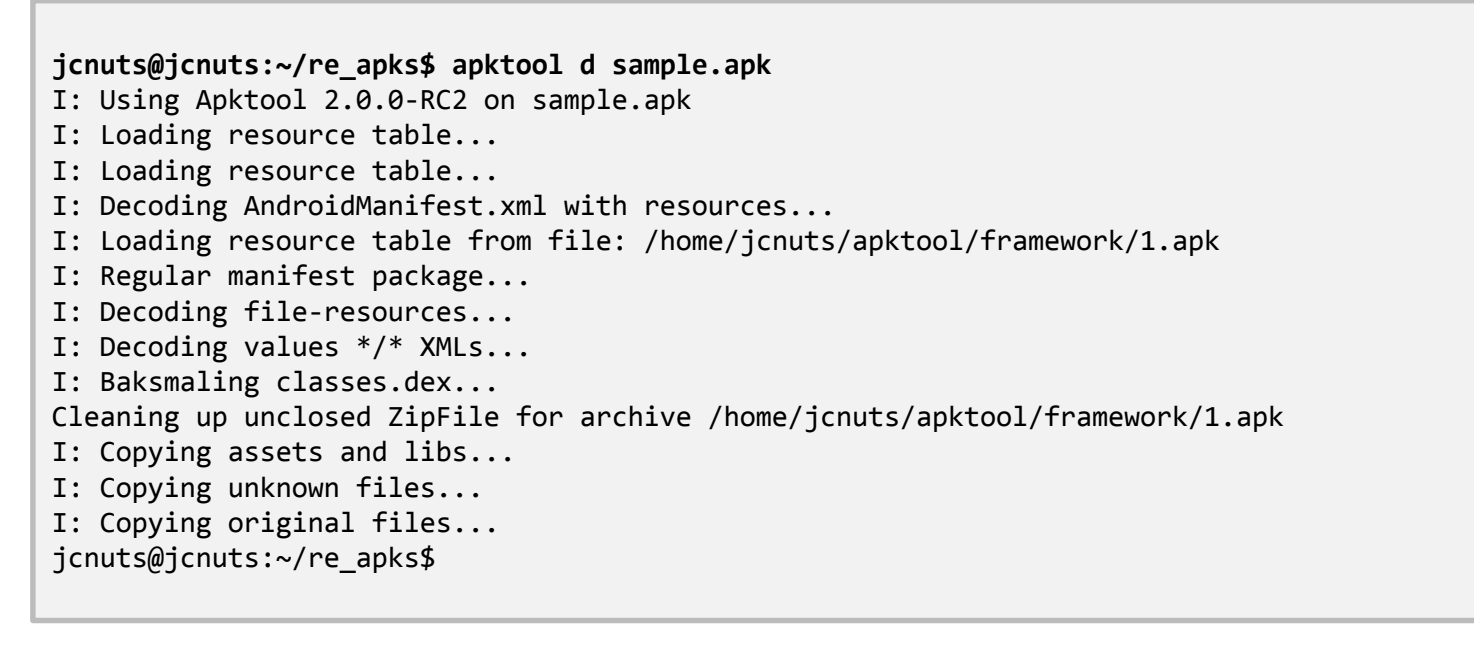

• You can skip this process if you do not need resource and manifest files for reverse engineering.

#### FFRI,Inc.

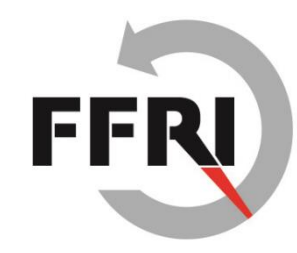

## **#3. Decompile to java from DEX**

- There are some steps to get to java source code.
- Step1. Get a DEX from APK
  - You can find a DEX file in the folder that has been created when unzipped an APK.

```
jcnuts@jcnuts:~/re apks/sample unzipped$ ls -1
total 5924
-rw-rw-r-- 1 jcnuts jcnuts
                             15404 Aug 18 15:55 AndroidManifest.xml
                              4096 Oct 27 11:43 assemblies
drwxrwxr-x 8 jcnuts jcnuts
drwxrwxr-x 4 jcnuts jcnuts
                              4096 Oct 27 11:43 assets
-rw-rw-r-- 1 jcnuts jcnuts 4689744 Aug 18 15:56 classes.dex
                                54 Aug 18 15:56 environment
-rw-rw-r-- 1 jcnuts jcnuts
                              4096 Oct 27 11:43 lib
drwxrwxr-x 5 jcnuts jcnuts
drwxrwxr-x 2 jcnuts jcnuts
                              4096 Oct 27 11:43 META-INF
-rw-rw-r-- 1 jcnuts jcnuts
                              157 Aug 18 15:56 NOTICE
drwxrwxr-x 3 jcnuts jcnuts
                              4096 Oct 27 11:43 org
drwxrwxr-x 22 jcnuts jcnuts
                              4096 Oct 27 11:43 res
-rw-rw-r-- 1 jcnuts jcnuts 450624 Aug 18 15:55 resources.arsc
jcnuts@jcnuts:~/re apks/sample unzipped$
```

```
FFRI,Inc.
```

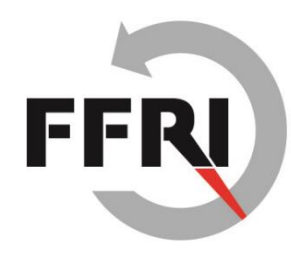

# #3. Decompile to java from DEX (cont.)

#### • Step2. Convert to JAR from DEX

- Use a dex2jar to convert to JAR from DEX.
- dex2jar is available to download the following link: <u>https://github.com/pxb1988/dex2jar</u>

```
jcnuts@jcnuts:~/re_apks/sample_unzipped$ ls -1
total 10448
-rw-rw-r-- 1 jcnuts jcnuts 15404 Aug 18 15:55 AndroidManifest.xml
drwxrwxr-x 8 jcnuts jcnuts 4096 Oct 27 11:43 assemblies
drwxrwxr-x 4 jcnuts jcnuts
                              4096 Oct 27 11:43 assets
-rw-rw-r-- 1 jcnuts jcnuts 4689744 Aug 18 15:56 classes.dex
-rw-rw-r-- 1 jcnuts jcnuts 4630701 Oct 27 11:49 classes-dex2jar.jar
-rw-rw-r-- 1 jcnuts jcnuts
                                54 Aug 18 15:56 environment
drwxrwxr-x 5 jcnuts jcnuts
                              4096 Oct 27 11:43 lib
drwxrwxr-x 2 jcnuts jcnuts
                              4096 Oct 27 11:43 META-INF
-rw-rw-r-- 1 jcnuts jcnuts
                             157 Aug 18 15:56 NOTICE
drwxrwxr-x 3 jcnuts jcnuts
                              4096 Oct 27 11:43 org
                              4096 Oct 27 11:43 res
drwxrwxr-x 22 jcnuts jcnuts
-rw-rw-r-- 1 jcnuts jcnuts 450624 Aug 18 15:55 resources.arsc
jcnuts@jcnuts:~/re apks/sample unzipped$
```

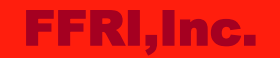

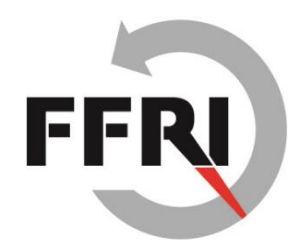

# #3. Decompile to java from DEX (cont.)

- Step3. Get class files from JAR
  - Unzip a JAR (JAR can unzip the same as ZIP) to get class files.
- Step4. Decompile to java from class files.
  - Use a Java Decompiler (JD-GUI) to decompile to java from class files.
  - Java Decompiler is available to download from the following link: <u>http://jd.benow.ca/</u>

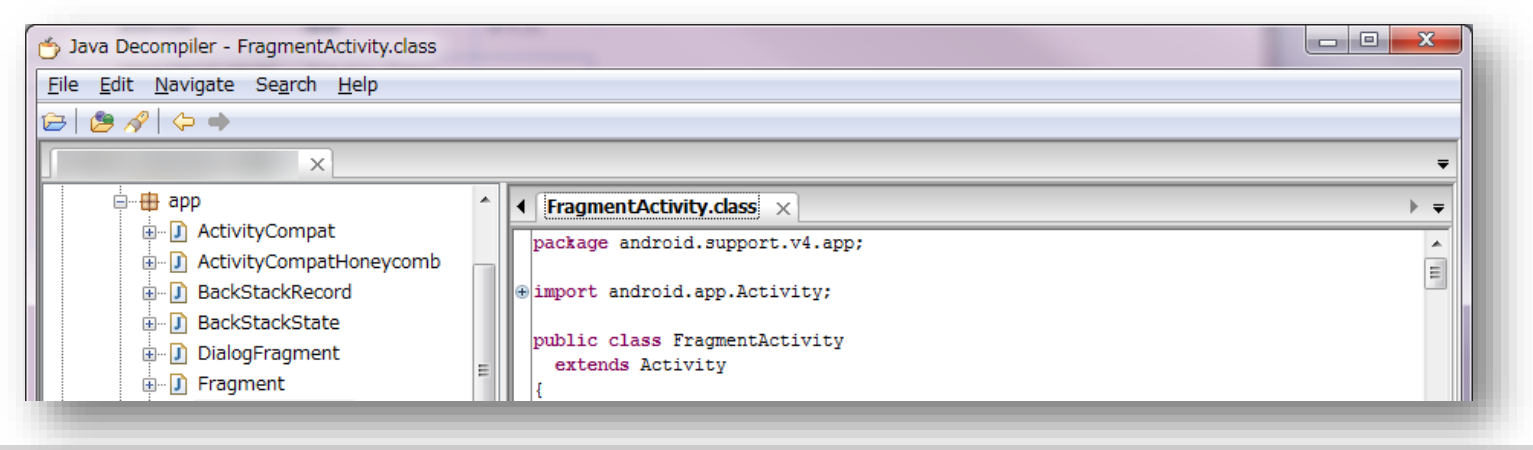

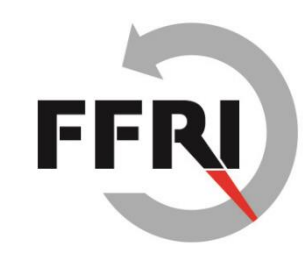

## **#4. What to do next?**

- In this step, you ought to have already got java, smali, decoded manifest file.
  - Therefore, the next step you should be finding analysis entry point.
- How do I find an analysis entry point?
  - There are various ways to find it.
  - Deeper analysis often may be dependent on the intuition and experience (more knowledges of vulnerability and how to exploit them).
- The following examples do not depend on the intuition and experience so much<sup>©</sup>
  - Use vulnerability scanners like AndroBugs, they would help to find an entry point for analysis.
  - To understand common vulnerabilities, read "Android Application Secure Design/Secure Coding Guidebook".

#### FFRI,Inc.

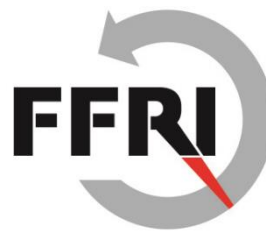

# Introduction of other tools and distributions

- Androguard (<u>https://github.com/androguard/androguard</u>)
  - Androguard is analysis tool for Android apps that is written in full python.
  - AndroBugs that I introduced at CODE BLUE also uses Androguard.
  - Androguard might help to an automation of analysis to an Android app.
- Santoku Linux (<u>https://santoku-linux.com/</u>)
  - Santoku Linux is one of Linux distribution for mobile forensics, analysis and security testing.
  - It was presented at RSA Conference 2014
  - Most of the famous tools that help you to forensics, analysis and security testing to a mobile device and an app are pre-installed in Santoku Linux.

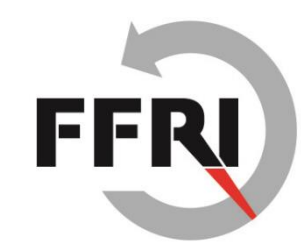

## Conclusions

- The risk score of vulnerabilities that I found was high.
  - However, the results are only the base score.
  - In generally, risk score will shift to low score finally by consideration of the temporal score and the environmental score.
- Reverse engineering of an Android app is not so hard.
  - There is a lot of information on the Internet.
  - There is a lot of helpful tools for analysis.
  - But deeper analysis may need the intuition and experience.
- The analysis automation also would be possible.
  - Most of the tools provide command line execution.
  - For example, Androguard is utilized in various analysis tools.
     (e.g., Cuckoo, Viper, AndroBugs etc,...)

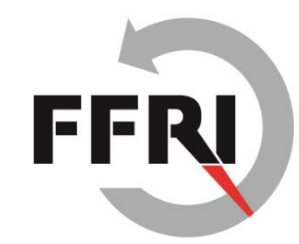

## References

- 共通脆弱性評価システム CVSS v3概説
  - <u>https://www.ipa.go.jp/security/vuln/CVSSv3.html</u>
- Common Vulnerability Scoring System, V3 Development Update
  - <u>https://www.first.org/cvss</u>
- Dalvik bytecode
  - <u>https://source.android.com/devices/tech/dalvik/dalvik-bytecode.html</u>
- Cuckoo Sandbox
  - <u>https://cuckoosandbox.org/</u>
- Viper
  - <u>http://www.viper.li/</u>
- AndroBugs
  - <u>https://github.com/AndroBugs/AndroBugs\_Framework</u>
- If you want to know how to use Androguard, try seeing the following link:
- Part 1 Reverse engineering using Androguard
  - <u>http://www.technotalkative.com/part-1-reverse-engineering-using-androguard/</u>